#### Using the View Audit Log Link Created on 2/21/2013 7:49:00 AM

# Table of Contents

| Using the View | w Audit Log Link |  |
|----------------|------------------|--|
|                | ·                |  |

### **Using the View Audit Log Link**

## Core-

Core-CT 9.1 creates an audit log for two Accounts Payable events: Voucher Matching and Payment Cancellation. Users can view audit logs using either the **Search Audit Logs** component or the **Audit Logs** link that appears on Accounts Payable pages.

The **View Audit Log** link appears on the **Summary** and the **Invoice Information** pages of the **Regular Entry** component. This link opens the **Search Audit Logs** component for vouchers in a new window.

The **Audit Logs** link does not appear on pages related to payments. This link can only be used to view audit logs related to Voucher Matching. It cannot be used to view audit logs related to payment cancellation.

#### Procedure

Navigation: Accounts Payable > Vouchers > Add/Update > Regular Entry

| ORACLE                                                                                      | Home   Worklist    Add to Favorites   Sign out |
|---------------------------------------------------------------------------------------------|------------------------------------------------|
| Favorites Main Menu > Accounts Payable > Vouchers > Add/Update > Regular Entry              |                                                |
|                                                                                             | 🖉 New Window 🕜 Help 🔤 http                     |
|                                                                                             |                                                |
| Voucher                                                                                     |                                                |
| Enter any information you have and click Search Leave fields black for a list of all values |                                                |
| Enter any mormation you have and click dearch. Leave liefus blank for a list of an values.  |                                                |
| Find an Existing Value Add a New Value                                                      |                                                |
|                                                                                             |                                                |
| ✓ Search Chtena                                                                             |                                                |
| Business Unit                                                                               |                                                |
| Voucher ID: begins with                                                                     |                                                |
| Invoice Number begins with v                                                                |                                                |
| Short Vander Namer basins with w                                                            |                                                |
| Vander Ib: begins with v                                                                    |                                                |
| Name fi                                                                                     |                                                |
|                                                                                             |                                                |
| Voucher Style: = V                                                                          |                                                |
| Related voucher: begins with                                                                |                                                |
| Case Sensitive                                                                              |                                                |
|                                                                                             |                                                |
| Search Clear Basic Search                                                                   |                                                |
|                                                                                             |                                                |
|                                                                                             |                                                |
|                                                                                             |                                                |
| Find an Existing Value   Add a New Value                                                    |                                                |
|                                                                                             |                                                |
|                                                                                             |                                                |
|                                                                                             |                                                |
|                                                                                             |                                                |
|                                                                                             |                                                |
|                                                                                             |                                                |
|                                                                                             |                                                |

| Step | Action                                                  |  |  |  |
|------|---------------------------------------------------------|--|--|--|
| 1.   | The <b>Business Unit</b> may default based on User ID.  |  |  |  |
|      | Enter <b>AESM1</b> into the <b>Business Unit</b> field. |  |  |  |
| 2.   | Enter 00015334 into the Voucher ID field.               |  |  |  |
| 3.   | Click the Search button.                                |  |  |  |

| ORACLE                   |                                                 |                           |                                                |
|--------------------------|-------------------------------------------------|---------------------------|------------------------------------------------|
| Envoritor : Main Monu A  | countr Barabla > Vouchara > Add/Una             | ato Poquiar Entry         | Home   Worklist    Add to Favorites   Sign out |
| ravolices Main Meria / A | counts Payable > Vouchers > Autropo             | ace / Regular Entry       |                                                |
| Summary Related Doc      | suments Invoice Information Payments            | Noucher Attributes        | Fron Summary Consumption                       |
|                          | 2                                               | <u>_</u>                  |                                                |
| Business Unit:           | AESM1                                           | Invoice Date:             | 11/09/2012                                     |
| Voucher ID:              | 00015334                                        | Invoice No:               | AUDIT LOG MATCHING                             |
| Voucher Style:           | Regular                                         | Invoice Total:            | 1.00 USD                                       |
| Contract ID:             |                                                 | Receipt Date:             | 11/09/2012                                     |
| Vendor Name:             | ATLANTIC AERIAL SERVICES INC                    | Pay Terms:                | Due Now                                        |
|                          | 107 THREE MILE RD                               | Voucher Source:           | Online                                         |
|                          | GLASTONBURY, CT 06033                           |                           |                                                |
| Entry Status:            | Postable                                        | Origin:                   | D01                                            |
| Match Status:            | Matched                                         | Created:                  | 11/09/2012                                     |
| Approval Status:         | Approved                                        | Created By:               | COREBabbittCyn                                 |
| Post Status:             | Unposted                                        | Modified:                 | 11/09/2012                                     |
|                          |                                                 | Modified By:              | COREBabbittCyn                                 |
|                          |                                                 | ERS Type:                 | Not Applicable                                 |
| Budget Status:           | Not Chk'd                                       | Close Status:             | Open                                           |
| Budget Misc Status:      | Valid                                           | Audit Logs                |                                                |
| *View Related            | Payment Inquiry 🗸                               | Go                        |                                                |
| E Saus St. Datura to St  | narah 💌 Natifu                                  |                           | Cade                                           |
| D Save Q. Return to St   | E Nony Kellesi                                  |                           | ZZ Oposici/Spiay                               |
| Summary   Related Docume | ents   Invoice Information   Payments   Voucher | Attributes   Error Summan | (   Consumption                                |
|                          |                                                 |                           |                                                |
|                          |                                                 |                           |                                                |
|                          |                                                 |                           |                                                |
|                          |                                                 |                           |                                                |
|                          |                                                 |                           |                                                |
|                          |                                                 |                           |                                                |
|                          |                                                 |                           |                                                |
|                          |                                                 |                           |                                                |
|                          |                                                 |                           |                                                |

| Step | Action                                                                                                    |
|------|----------------------------------------------------------------------------------------------------|
| 4.   | Users can use the <b>Audit Logs</b> link on the <b>Summary</b> page or the <b>View Audit Logs</b> link on the <b>Invoice Information</b> page to view events for a voucher. |
| 5.   | Click the Invoice Information tab.                                                                                                    |

| ORACLE                 |                           |                                                       |                                                        | Home            | Worklist    Add to Favorites    | Sign ou  |  |  |
|------------------------|---------------------------|-------------------------------------------------------|--------------------------------------------------------|-----------------|---------------------------------|----------|--|--|
| avorites Main Menu >   | Accounts Payable > Vouch  | ers > Add/Update > Reg                                | ular Entry                                             |                 |                                 |          |  |  |
|                        |                           |                                                       | Related Content                                        | New Window      | 🕐 Help 🛛 📝 Personalize Page     | e 📰 http |  |  |
| Summary Related D      | ocuments Invoice Informat | on <u>P</u> ayments <u>V</u> ouche                    | Attributes Y Error Summary                             | Consumption     |                                 |          |  |  |
| Business Unit:         | AESM1                     | Invoice No: AUDI                                      | T LOG MATCHING                                         |                 |                                 |          |  |  |
| Voucher ID:            | 00015334                  | Invoice Date:                                         | 11/09/2012                                             |                 |                                 |          |  |  |
| Voucher Style:         | Regular Voucher           | Accounting Date:                                      | 11/09/2012 Receipt D                                   | ate: 11/09/2012 |                                 |          |  |  |
| Vendor ID:             | 0000081651                | ATLANTIC AERIAL SERVICE                               | SINC                                                   |                 | Session Defaults                |          |  |  |
| ShortName:             | 061026879F-001            | 107 THREE MILE RD                                     |                                                        |                 | Attaches anta (0)               |          |  |  |
| Location:              | MAIN                      | GLASTONBURY, CT 06033                                 |                                                        |                 | Autoriments (U)                 |          |  |  |
| *Address:              | 1                         |                                                       |                                                        |                 | Comments(U)                     |          |  |  |
| Advanced Vendor Search |                           |                                                       |                                                        |                 |                                 |          |  |  |
| Invoice Lines:         | 1.00                      | *Pay Terms:                                           | 000                                                    | Due Now         | View Audit Logs                 |          |  |  |
| Currency:              | USD                       | Basis Date Type:                                      | Inv Date                                               |                 |                                 |          |  |  |
| Miscellaneous:         |                           | Ion Merchandise Summary Penalty Details Print Invoice |                                                        |                 |                                 |          |  |  |
| Freight:               |                           |                                                       |                                                        |                 |                                 |          |  |  |
| Total:                 | 1.00                      |                                                       |                                                        |                 |                                 |          |  |  |
| Difference:            | 0.00                      | Copy From Source Docume                               | ent                                                    |                 |                                 |          |  |  |
|                        | Colculate                 | PO Unit:                                              |                                                        |                 |                                 |          |  |  |
|                        | Calculate                 | PO Number:                                            |                                                        |                 | Copy PO                         | 1        |  |  |
|                        |                           | Copy From:                                            | None                                                   | ~               | Go                              | , I.I.   |  |  |
| Invoice Lines          |                           |                                                       |                                                        |                 | ind View All First 🚺 1 of 1 🔟 L | ast      |  |  |
| 1.000                  |                           | Mar                                                   |                                                        | EA.             | - 1                             | -        |  |  |
| Eine:                  | Amount                    | Item:                                                 | 1 00000                                                | N: 1.0000       |                                 |          |  |  |
| "Distribute by:        | 093000001                 | Unit Price:                                           | 1.00000 Qua                                            | anuty: 1.0000   | Amount Only                     |          |  |  |
| Ship 10:               | 00000001                  | Line Amount:                                          | Flight time for perial support                         |                 | 7                               |          |  |  |
| speedChart:            | L]                        | Description:                                          | r ngint arrie for denai odlivelji                      |                 | One Asset                       |          |  |  |
| Calaviata              |                           |                                                       |                                                        |                 |                                 |          |  |  |
| Calculate              |                           |                                                       | Purchase Order & Receiver Inf<br>Associate Receiver(s) | 10              |                                 |          |  |  |
|                        |                           |                                                       | haavaale neuelver(a)                                   |                 |                                 | _        |  |  |

| Step | Action                                                                |
|------|-----------------------------------------------------------------------|
| 6.   | Click the View Audit Logs link to view the audit log for the voucher. |
|      | View Audit Logs                                                       |

| 🖉 Search Audit Logs - Window   | s Internet Explo   | orer                |                              |        |            |            |                        |                         |                                           |              | X  |          |
|--------------------------------|--------------------|---------------------|------------------------------|--------|------------|------------|------------------------|-------------------------|-------------------------------------------|--------------|----|----------|
|                                | tp://corect-web002 | .doit.state.ct.us:2 | :3050/psp/F91TR/             | NF_3/B | EMPLOYEE/E | RP/c/DEI 🔽 | 🔿 🍂 Liv                | re Search               |                                           | 2            | •  | Sign out |
| File Edit View Favorites Tool  | ls Help            |                     |                              |        |            |            |                        |                         |                                           |              |    | 🖬 http 🔺 |
| 🔶 🏉 Search Audit Logs          |                    |                     |                              |        |            |            |                        |                         |                                           |              |    | - 1      |
|                                |                    |                     |                              |        |            |            |                        |                         |                                           |              |    |          |
| Favorites : Main Menu > Set Up | Financials/Supply  | Chain > Cor         | nmon Definition              | s >    | Audit Loo  | iaina > S  | Home<br>Search Audit L | Worklist                | Add to Favorites                          | Sign ou      | t  |          |
| • · • ·                        | <b>•</b> • • • •   |                     | •                            |        | •          | ,<br>Z     | New Window             | Help                    | 📝 Personalize Page                        | 📰 http       | ^  |          |
| Search Audit Logs              |                    |                     |                              |        |            |            |                        |                         |                                           |              |    |          |
| Application Name:              | Accounts Paya      | able                |                              |        |            | Docu       | ment Name:             |                         | Voucher                                   |              |    |          |
| Search Criteria                |                    |                     |                              |        |            |            |                        |                         |                                           |              |    |          |
| * Business Unit                | =                  |                     | AESM1                        |        |            | 0          | 6                      |                         |                                           |              |    |          |
| Voucher ID                     | is equal to        |                     | • 00015334                   |        |            | 9          | L.                     |                         |                                           |              |    | =        |
| Event Code                     | is equal to        |                     | ~                            |        | Q          |            |                        |                         |                                           |              |    |          |
| Event Date                     | is equal to        |                     |                              | 31     |            |            |                        |                         |                                           |              |    |          |
| User ID                        | is equal to        |                     | ·                            |        |            |            |                        |                         |                                           |              | =  |          |
| Process Instance               | is equal to        |                     | ~                            |        |            |            |                        |                         |                                           |              |    |          |
|                                | Include Arch       | ive                 |                              |        |            |            |                        |                         |                                           |              | 10 |          |
|                                | Include Batc       | h Changes           |                              |        |            |            |                        |                         |                                           |              |    |          |
|                                | Include Purg       | e Logs              |                              |        |            |            |                        |                         |                                           |              |    |          |
| Search Clear                   |                    |                     |                              |        |            |            |                        |                         |                                           |              |    |          |
| Search Results                 |                    |                     |                              |        |            |            |                        | Pers                    | sonalize   Find   🗖   🛗                   | First 🚺 1 of |    |          |
| Business Unit Voucher ID       | Event Code Ever    | nt Name E           | ivent Date Time              |        | User ID    |            | Process<br>Instance    | Message '               | Text                                      |              |    |          |
| AESM1 00015334                 | MATCHING Mate      | ching .             | 11/09/2012<br>12:54:11.21721 | 7PM    | COREBat    | obittCyn   | 425                    | Voucher M<br>Voucher IE | latching - Matching is ru<br>D= 00015334. | n on this vo |    |          |
| <                              |                    |                     | Ш                            |        |            |            |                        |                         |                                           | >            | ~  |          |
| 🐉 start 🚺 🚺 Inbox              | 🔀 RE: U            | 🖂 RE: U             | 🏉 Regul                      | 17     | inagit     | 👿 Docu     | 🧷 🧷 Sear               | rc                      |                                           | 0            | 89 | 8:39 AM  |

| Step | Action                                                                                                    |
|------|----------------------------------------------------------------------------------------------------|
| 7.   | The Search Audit Logs page displays in a new window.                                                                                                    |
|      | The <b>Search Results</b> display information about the selected voucher, including the event, the date and time the event occurred, the User ID that ran the matching process, and the process instance number for the Matching Process. |
| 8.   |                                                                                                    |
|      | End of Procedure.                                                                                                    |